# Smart 枕 Manual Book

### もくじ

1. What's Smart 枕? — p.02

#### 2. 画面説明 — p.03 - p.07

- 2-1. ホーム画面 p.03
- 2-2. SleepStyle p.04
- 2-3. Alarm p.05
- 2-4. AlarmSet p.06
- 2-5. Settings p.07

#### 3. 操作説明 — p.08 - p.13

- 3-1. 睡眠の記録を確認する p.08
- 3-2. アラームを新しく設定する p.08
- 3-3. 既存のアラームを編集・削除する p.09
- 3-4. アラームの音量を変更する p.09
- 3-5. 枕のバイブレーションの強さを変更する p.10
- 3-6. 携帯のバイブレーションの ON/OFF を設定する p.10
- 3-7. 不意に寝てしまった時に何分後に起こすか設定する p.11
- 3-8. 二度寝感知の ON/OFF を設定する p.11
- 3-9. 二度寝時の Twitter 投稿機能を利用する p.12
- 3-10. Smart 枕についての説明をアプリから確認する p.13
- 3-11. アラームを止める p.13

#### 4. 枕型ハードウェアについて — p.14 - p.15

- 4-1. 初期設定 p.14
- 3-2. 枕型ハードウェアの仕様 p.15

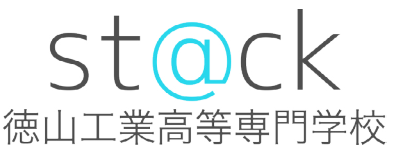

1. What's Smart 枕?

#### 枕の歴史に新たな1ページを。

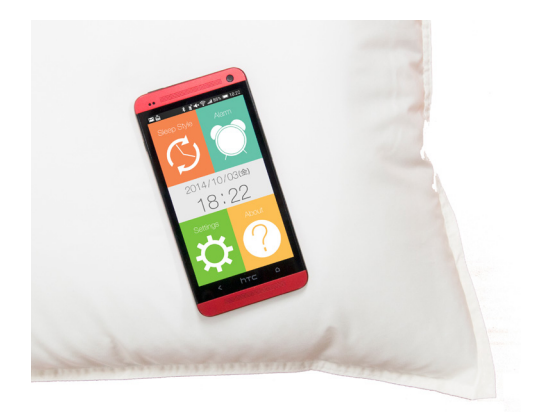

枕は古くから私達の生活に無くては ならない物でした。 Smart 枕は Android 端末と連携す ることにより、枕を革新的なデバイ スへとステップアップさせました。

#### あなたの睡眠を賢くサポートします。

使い方はとても簡単、コンセントに プラグを挿し、スマートフォンと 枕をペアリングするだけで、後は Smart 枕が自動的にあなたの睡眠 を記録します。また、睡眠の記録を 基に最適な睡眠時間をお知らせして くれます。

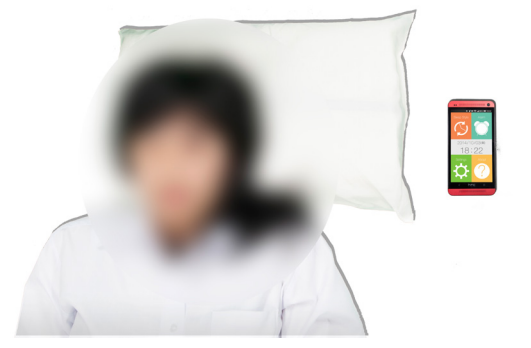

#### 寝過ごす心配はもうありません。

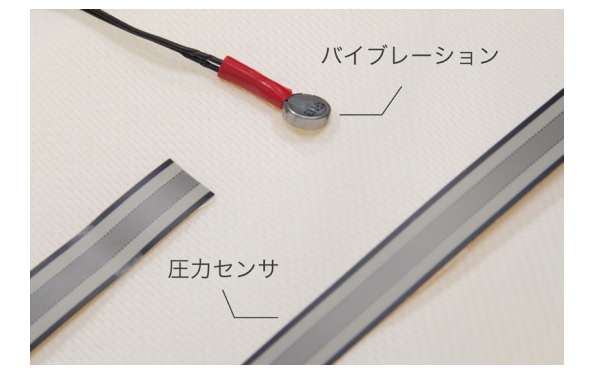

他の目覚ましアプリとの大きな違い は、枕内部に圧力センサが組み込ま れていることです。 センサが組み込まれていることによ

センリが組み込まれていることによ り、今寝ているかどうかを自動で判 断することができ、もし寝過ごして いるようならバイブレーションとサ ウンドを使い、起きるまで起こし続 けてくれます。

```
2. 画面説明
```

### 2-1 ホーム画面

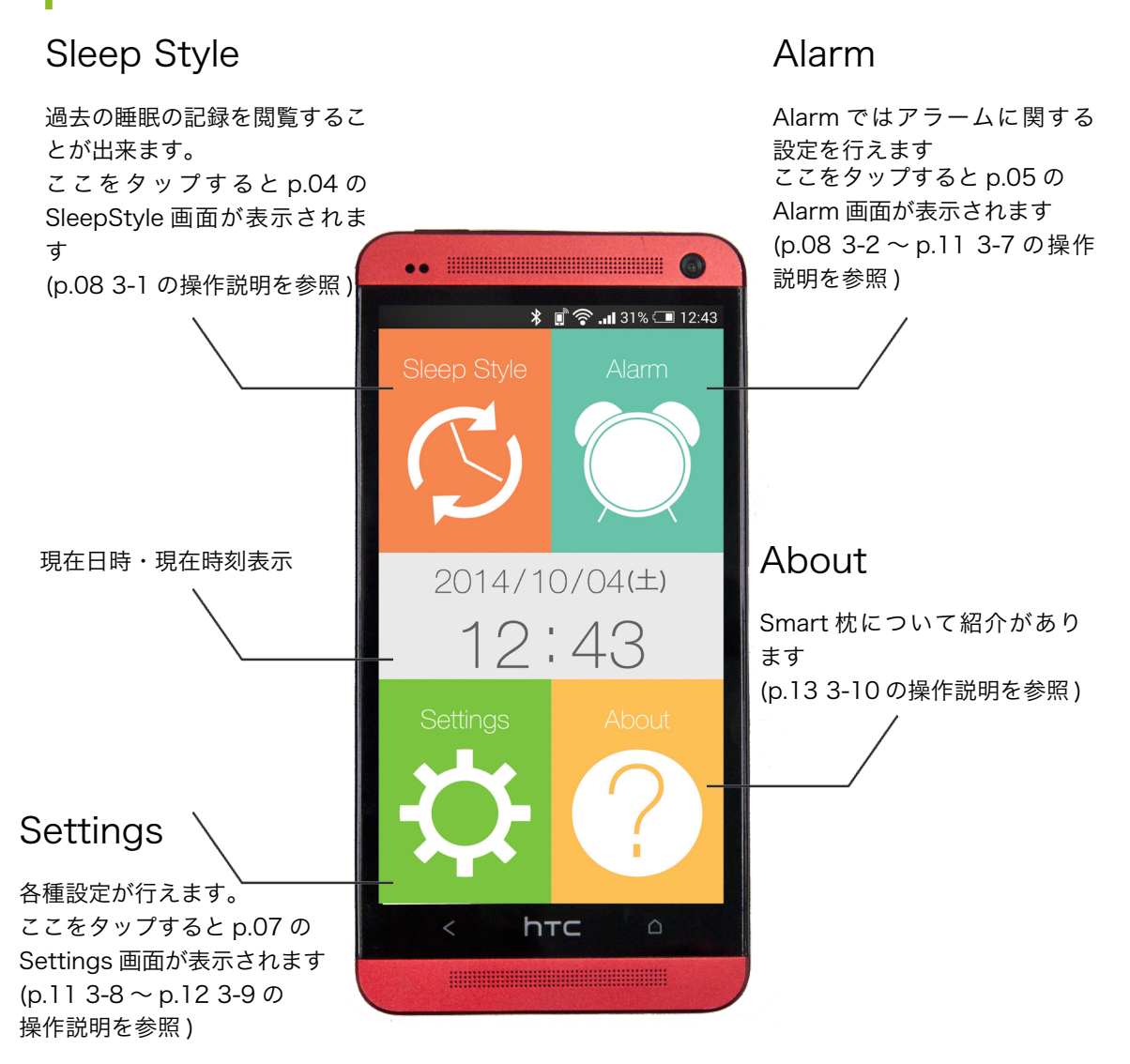

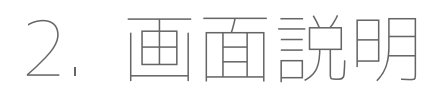

2-2 SleepStyle

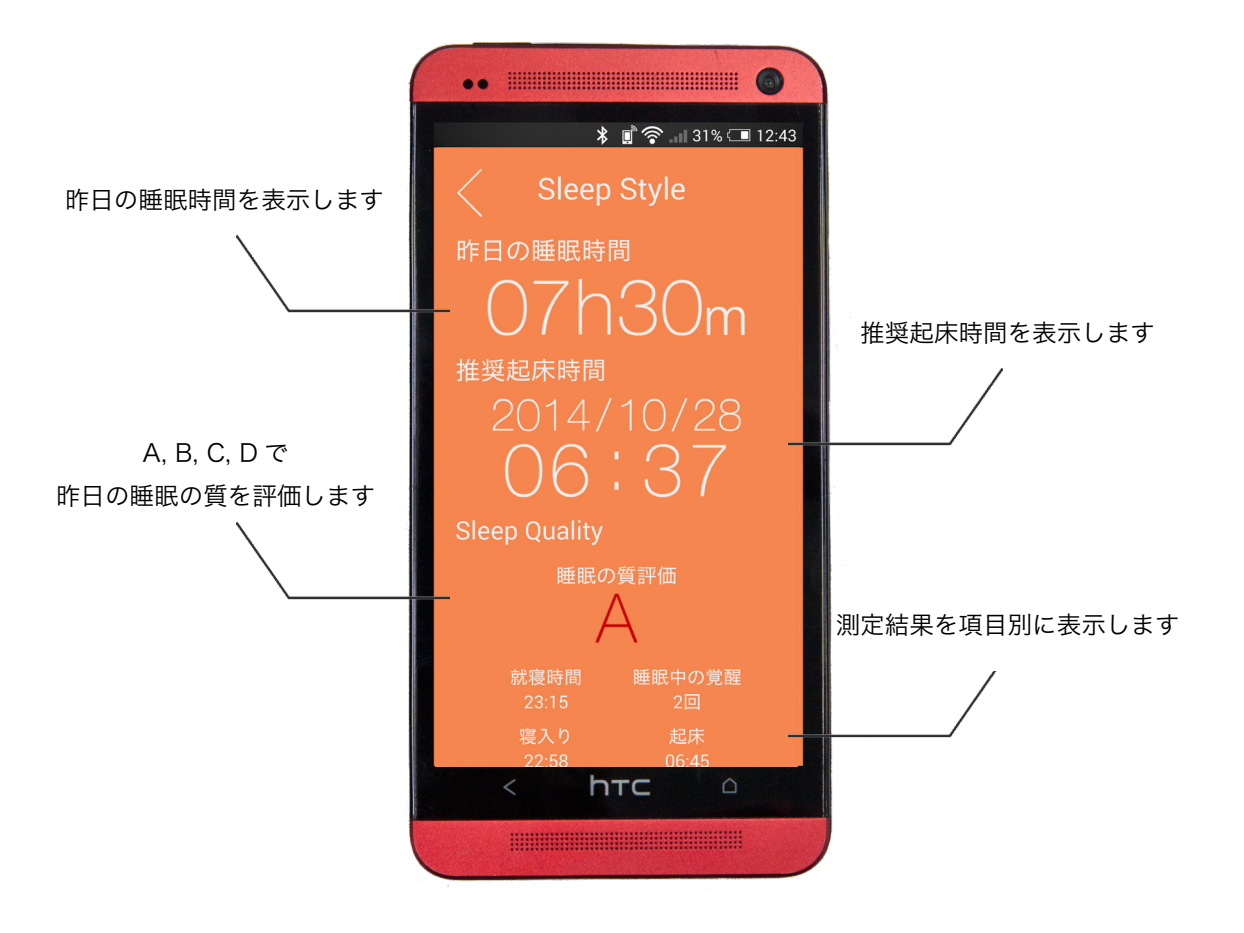

関連 :p.08 3-1

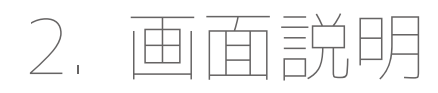

2-3 Alarm

#### 設定したアラームをディスプレイ

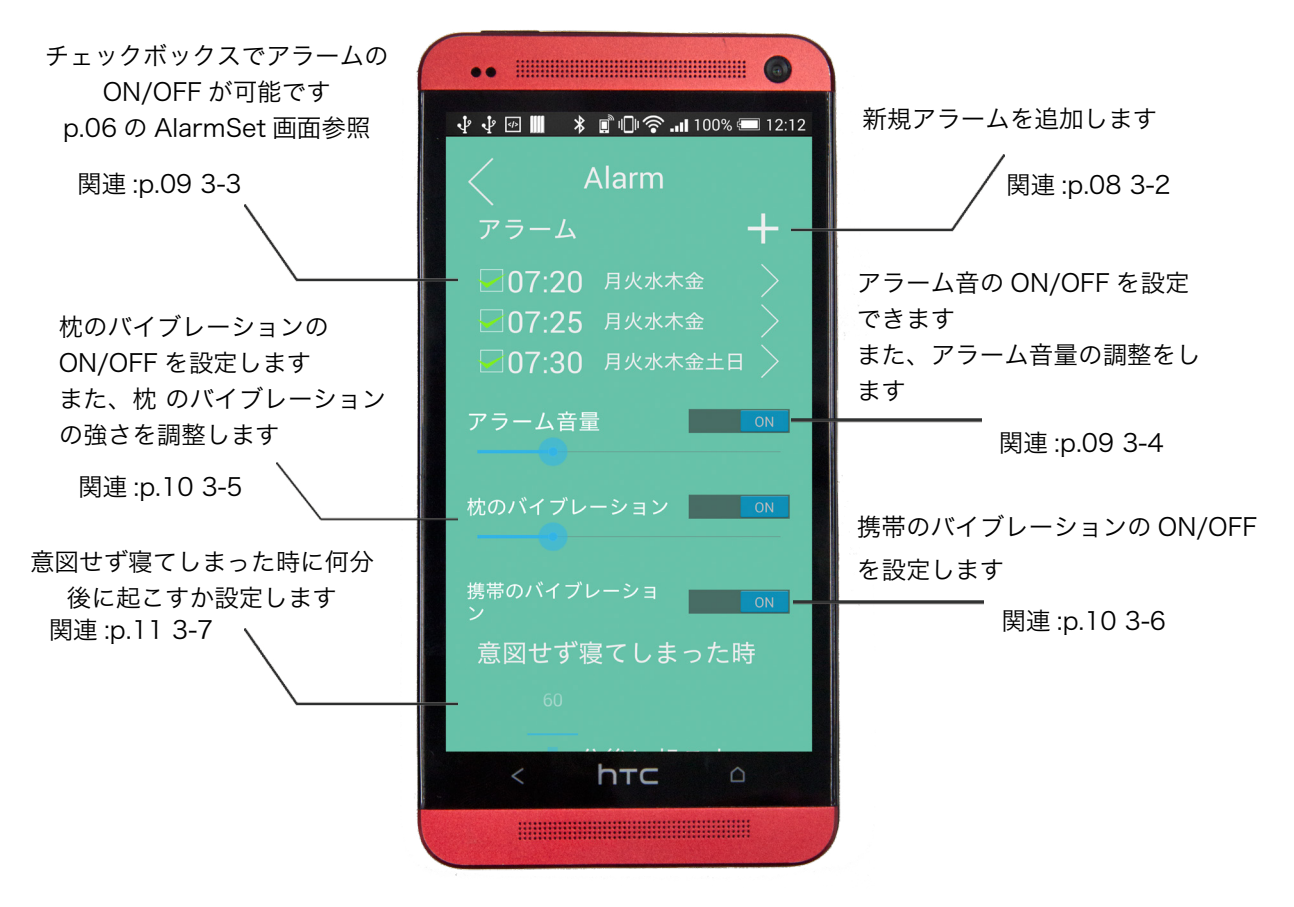

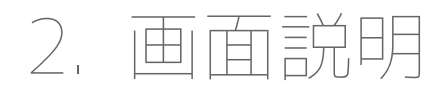

2-4 AlarmSet

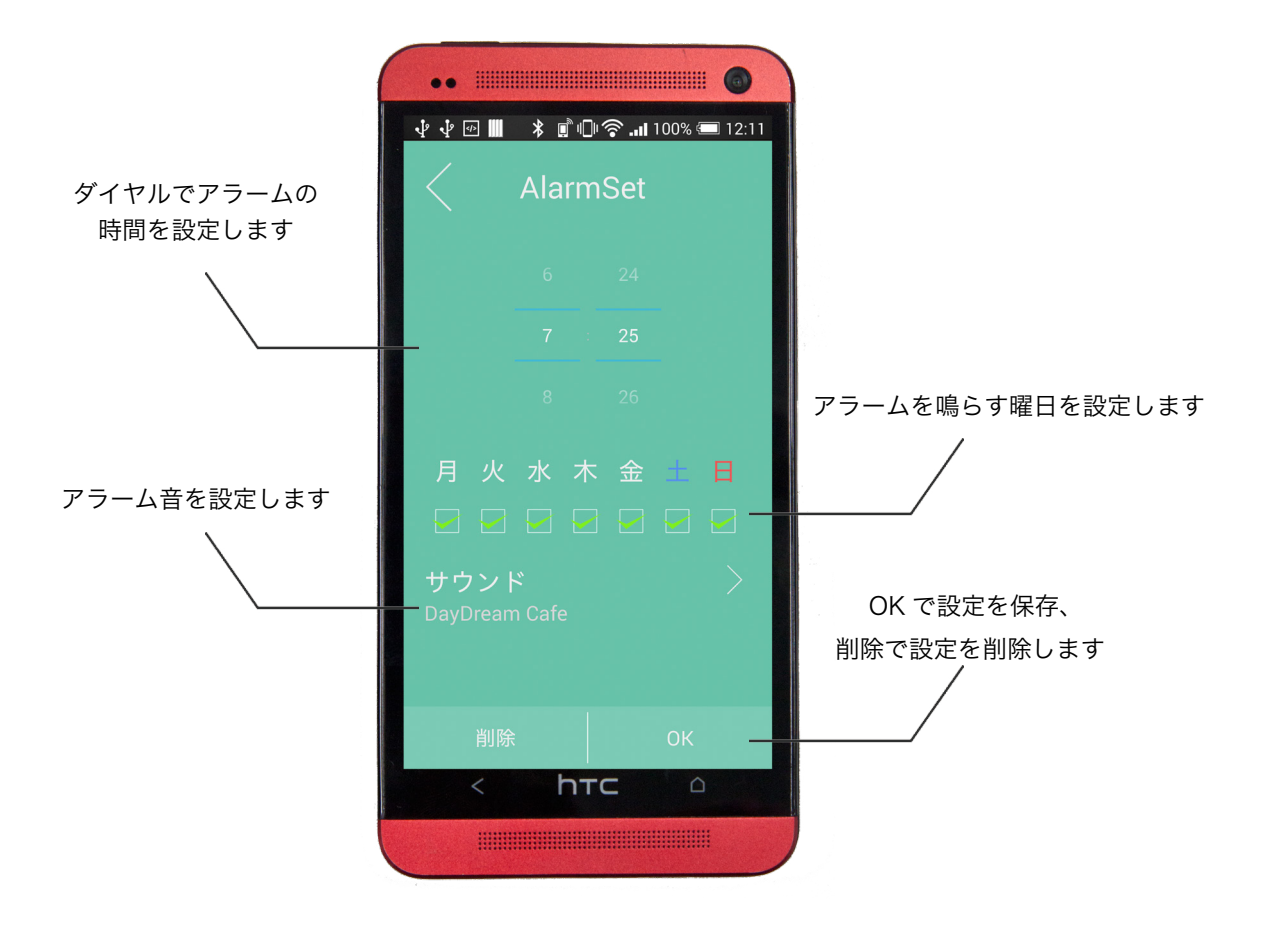

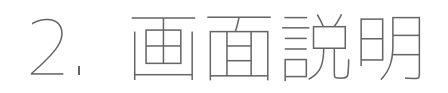

2-5 Settings

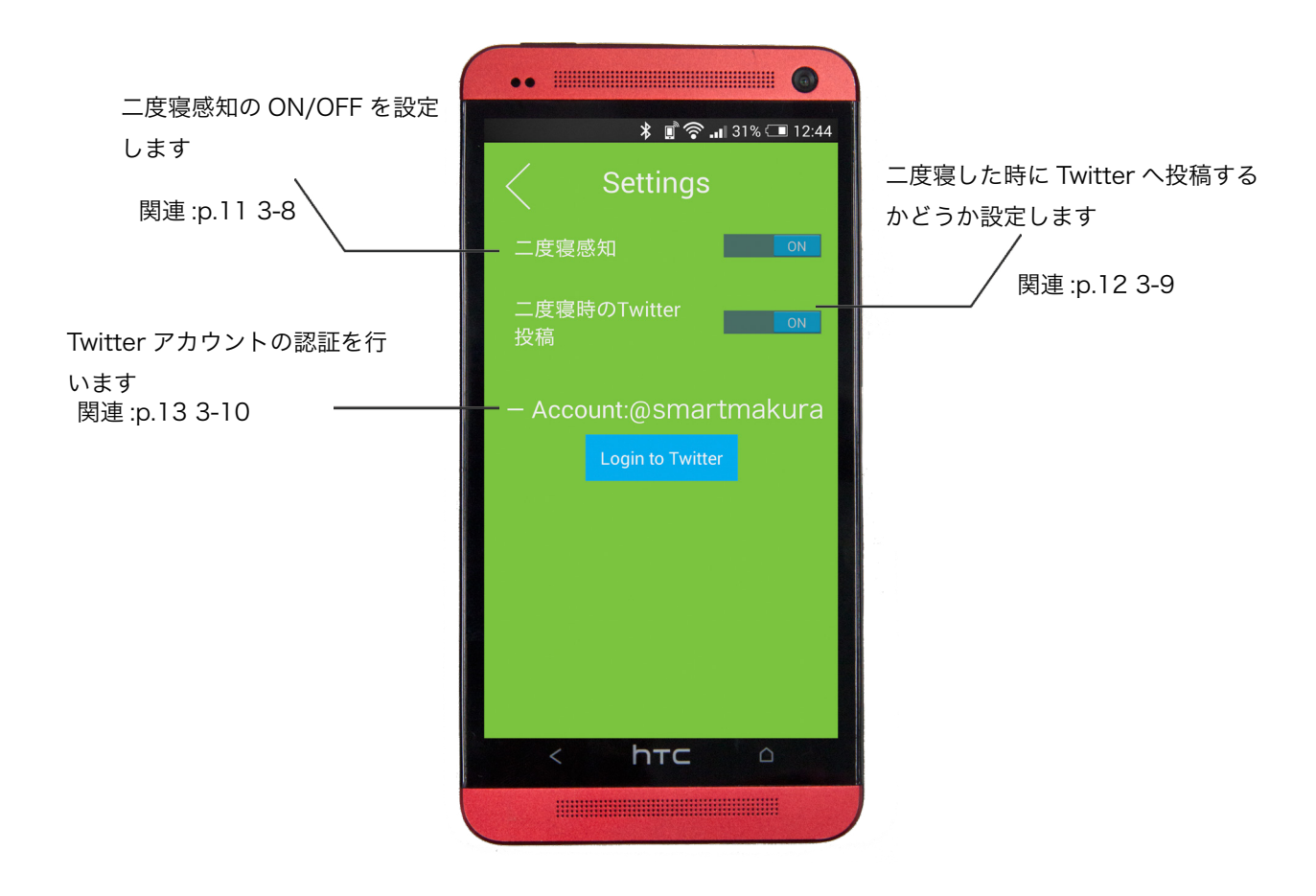

3. 操作説明

#### 3-1 睡眠の記録を確認する

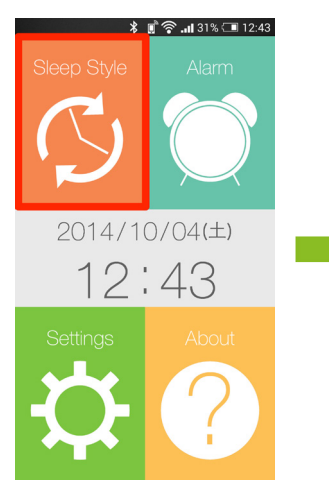

#F日の睡眠時间 07h30m 推奨起床時間 2014/10/28 06:37 Sleep Quality 睡眠の質評価 A 就寝時間 23:15 2回 寝入り 27:58 06:45

🖇 🗊 🛜 ...|| 31% 🗔 12:43

SleepStyle をタップ します

各情報が確認できます また、左右にフリックすると過去 の睡眠の記録を確認できます

#### 3-2 アラームを新しく設定する

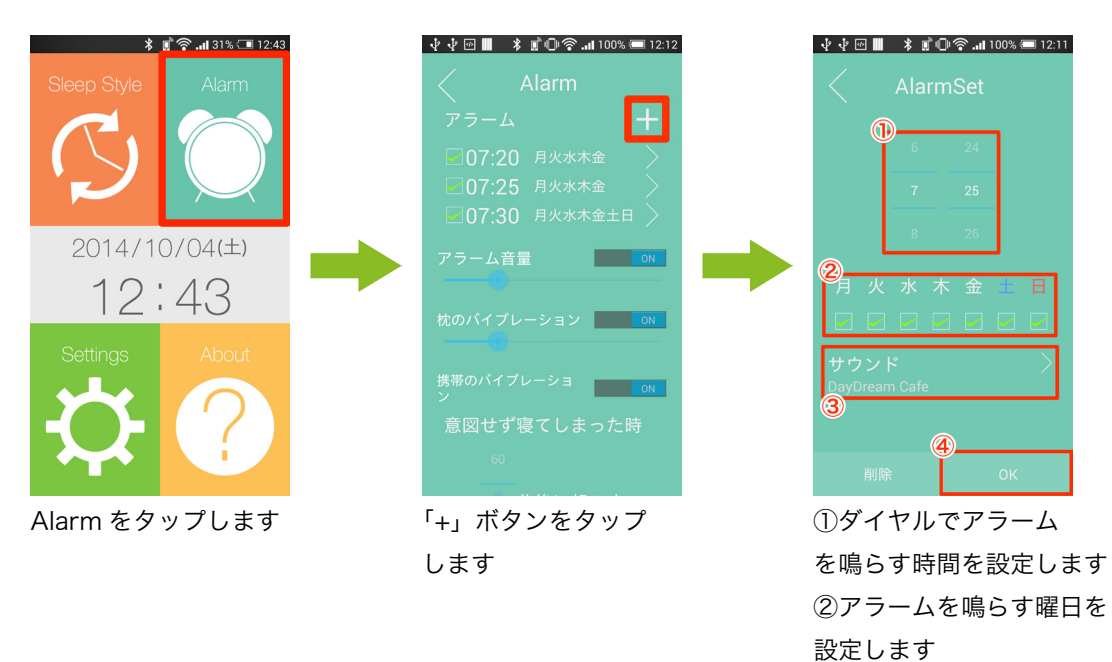

③アラーム音を設定します ④ OK をタップします

## 3-3 既存のアラームを編集・削除する

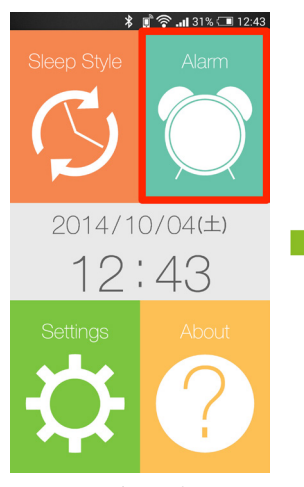

Alarm をタップします

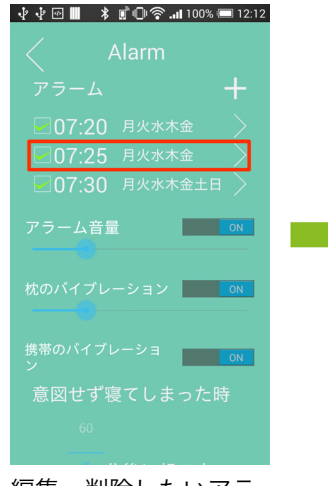

編集・削除したいアラー ムの設定をタップします

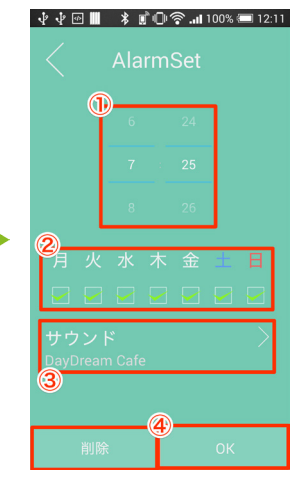

①ダイヤルでアラーム を鳴らす時間を設定します ②アラームを鳴らす曜日を 設定します ③アラーム音を設定します ④ OK をタップします 設定を削除する場合は④の 削除をタップします

# 3-4 アラームの音量を変更する

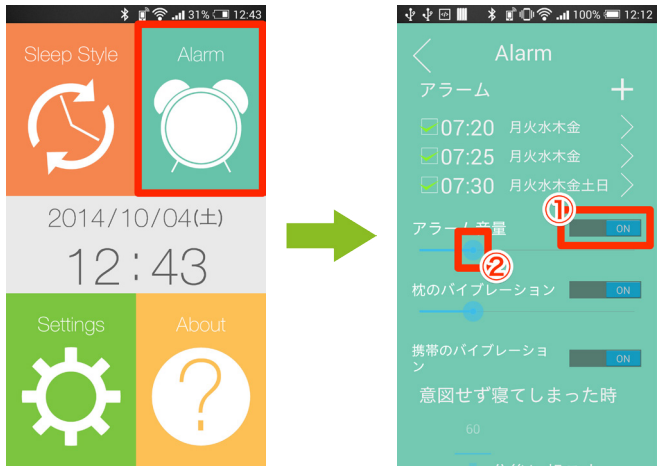

Alarm をタップします

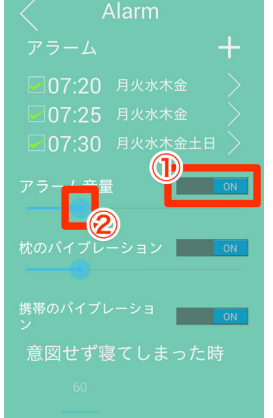

①タップで ON/OFF を設定します ②丸いボタンを左右に動かして音量 の調節します

# 3-5 枕のバイブレーションの強さを変更する

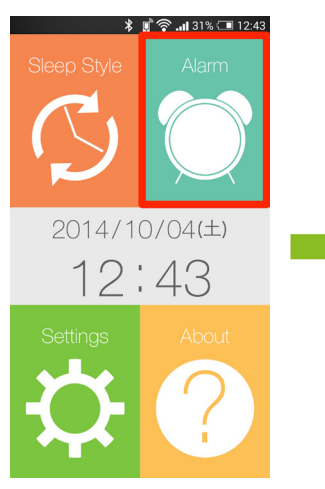

Alarm をタップします

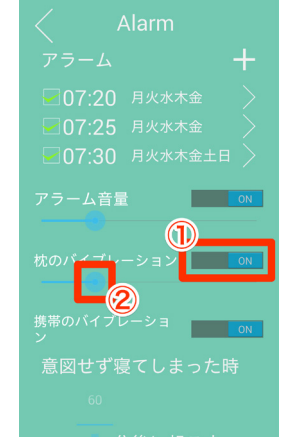

🜵 🜵 🖿 📕 💲 🗊 🕕 🋜 📶 100% 🛲 12:12

# 3-6 携帯のバイブレーションの ON/OFF を設定する

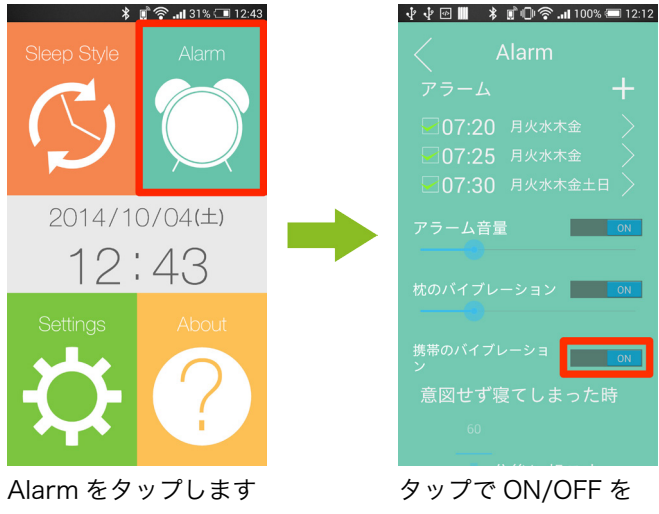

設定します

#### 3-7 不意に寝てしまった時に何分後に起こすか設定する

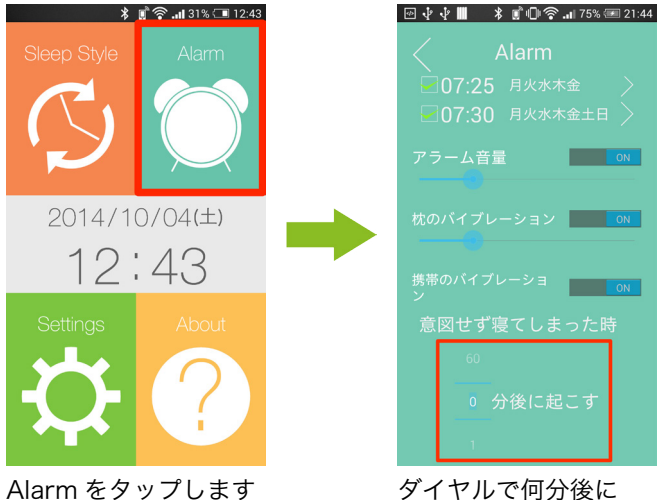

タイヤルで何分後に 起こすか設定します

# 3-8 二度寝感知の ON/OFF を設定する

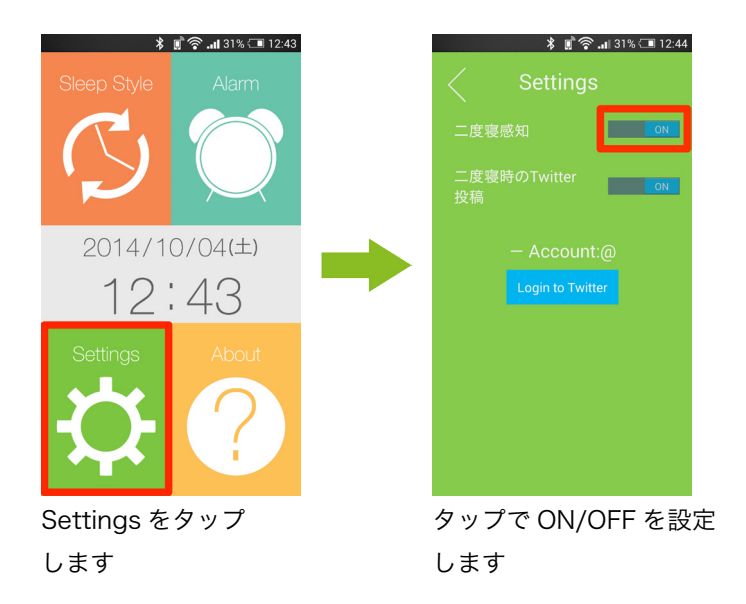

## 3-9 二度寝時の Twitter 投稿機能を利用する

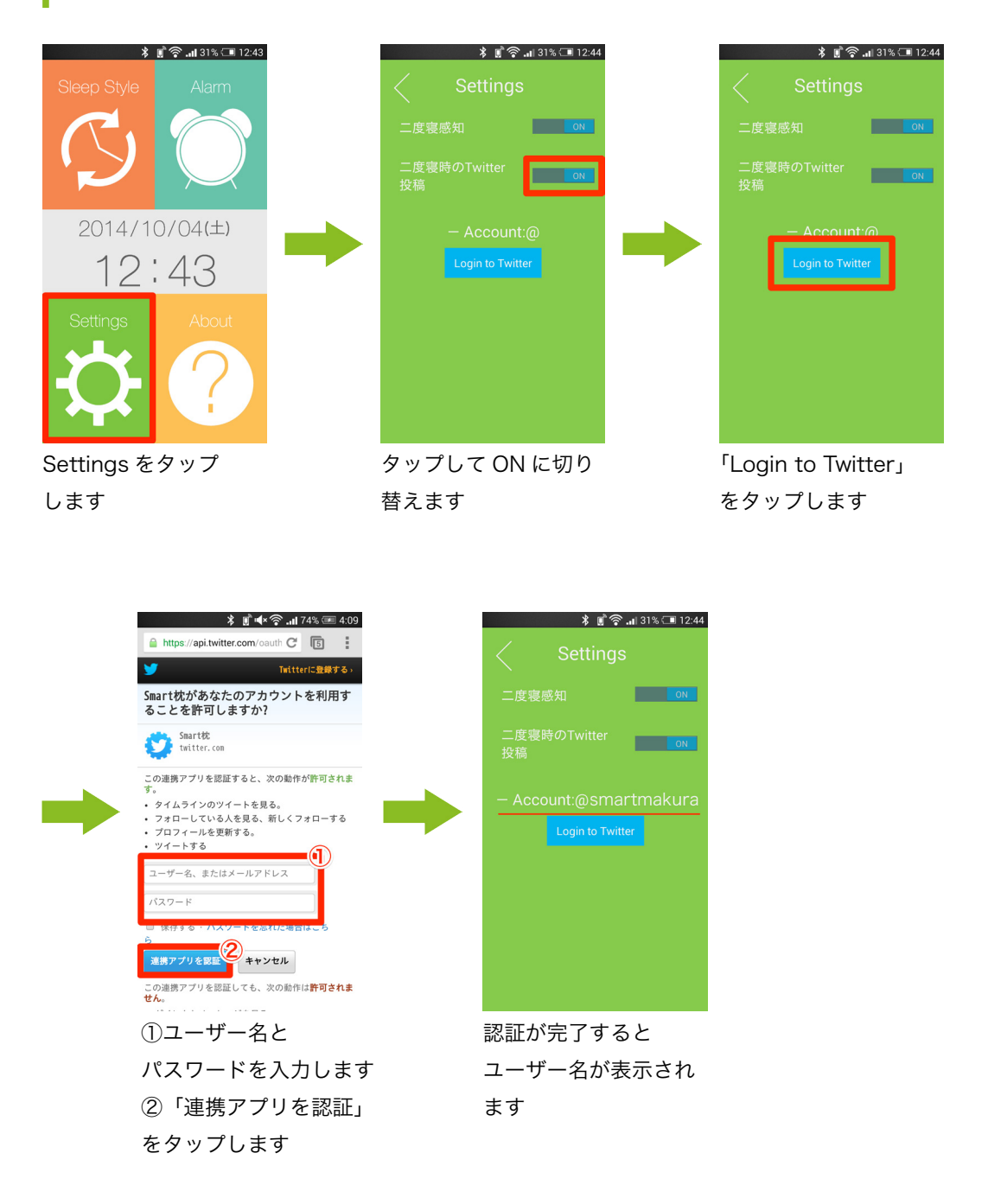

## 3-10 Smart 枕についての説明をアプリから確認する

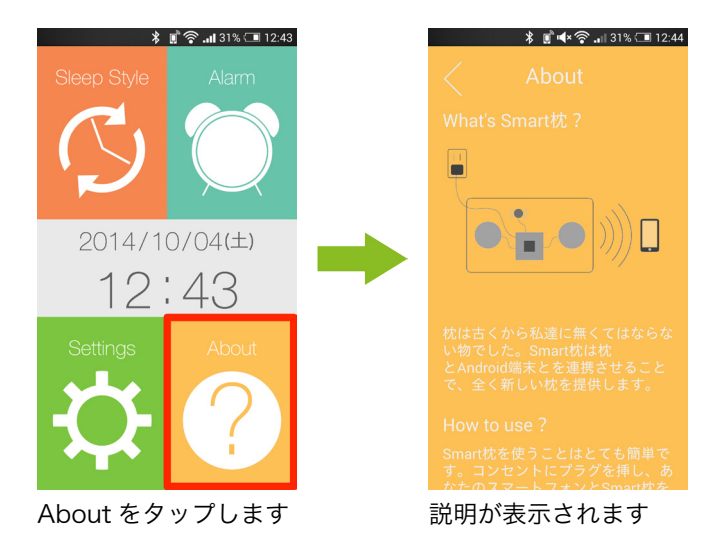

# 3-11 アラームを止める

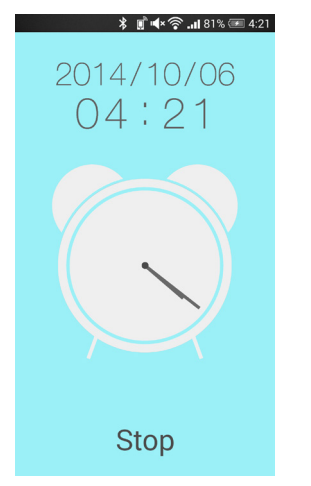

Stop をタップすると停止します

4. 枕型ハードウェアについて

#### 4-1 初期設定

- 圧力センサーや振動モータが張り 付けられている面を表にした状態 でシートを枕カバーの下に敷きます
- AC アダプタをコンセントおよびプラグに 差し込むと、電源が入り赤色の LED が 点滅します

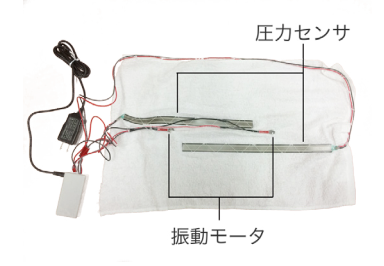

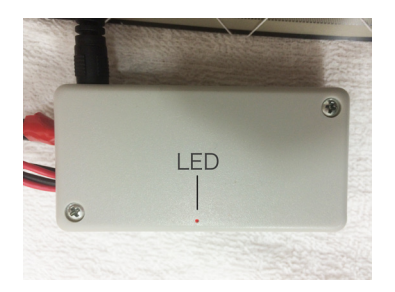

🚭 📾 🐺 🔺 🗊 🕕 ເຈົ້າ 🖬 100% 🛲 22:43

 スマートフォンで Smart 枕アプリを立ち 上げ、「Smart\_Pillow」を選択、 パスワードに「8508」を入力します。 端末との接続が成功すると赤色の LED が 点滅から点灯へと変わります

 スマートフォンを充電する際は、
USB ケーブルを USB ポートに接続して ください

以上で枕側の設定は終わりです。

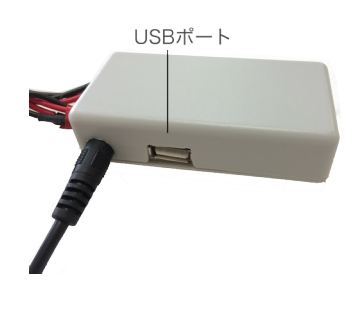

- 14 -

4. 枕型ハードウェアについて

# 4-2 枕型ハードウェアの仕様

AC アダプタ定格入力: DC5V 1.5A(USB 充電時)

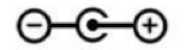

USB 定格出力 : DC5V750mA Bluetooth2.1 準拠 2.4GHz 帯 デバイスネーム : Smart\_Pillow パスキー : 8508 ※一部の端末では充電できない場合があります

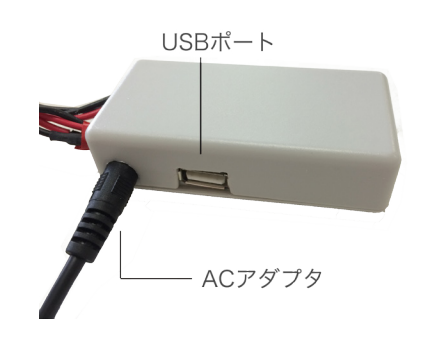